# FICHE D'APPLICATION

P400Xi-USB\_Serie

#### AJOUTER UN PORT SÉRIE PAR L'INTERMÉDIAIRE DU PORT USB

## **RÉPERTOIRE DES ÉVOLUTIONS**

| Version | Date     | Auteur          | Nature des modifications | Pages  |
|---------|----------|-----------------|--------------------------|--------|
| E       |          |                 |                          |        |
| D       |          |                 |                          |        |
| С       |          |                 |                          |        |
| В       |          |                 |                          |        |
| Α       | 14/11/12 | Thierry Caballé | Création du document     | Toutes |

Cette fiche d'application décrit la procédure à mettre en place en vue d'ajouter un port série, par l'intermédiaire du connecteur USB, sur un P400Xi.

Matériel et logiciel nécessaires :

- un P400Xi de version 6.22 minimum
- les options pour la mise à jour du produit (usbkeys\_1.0.0\_arm.ipk & usbserial\_1.0.0\_arm.ipk)
- le logiciel de programmation Arlequin\_P400Xi de version 1.3.19.6 minimum

Tous les logiciels sont téléchargeables sur notre site controle-eau.fr .

Actuellement, voici les produits (proposés par Perax) que l'on peut raccorder :

- un câble USB RS232 (référence : CAB/USB232)
- un câble USB RS485 (référence : CAB/USB485)

Important : vous ne devez brancher votre câble qu'après avoir mis à jour votre P400Xi et exporté la configuration gérant ce moyen de communication.

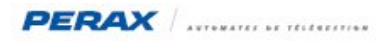

#### 1 PARAMÉTRAGE DU P400XI

Assurez-vous que votre automate soit bien de version 6,22 minimum ; mettez-le à jour avec les 2 options listées précédemment. Ces mises à jour effectuées, vous devez retrouver l'option « LOGP/XICOM » (a) dans la liste des options du produit.

| Offset I | GMT : 0               |
|----------|-----------------------|
| Option   | 1 : LOGP/XIST         |
| Option   | 2 : LOGP/XIAPPELSUPER |
| Option   | 3 : LOGP/XISGPRS      |
| Option   | 4 : LOGP/XISRVPING    |
| Option   | 5 : LOGP/XIRAS        |
| ation    | 6 : LOGP/XICOM        |
| Option   | 7 : LOGP/XIUSBCSV     |

## 2 DÉCLARATION DANS LE LOGICIEL ARLEQUIN\_P400XI

Passez en mode « Configuration ».

Dans « Paramètres généraux »  $\rightarrow$  « Système », cliquez sur le bouton « Matériel ».

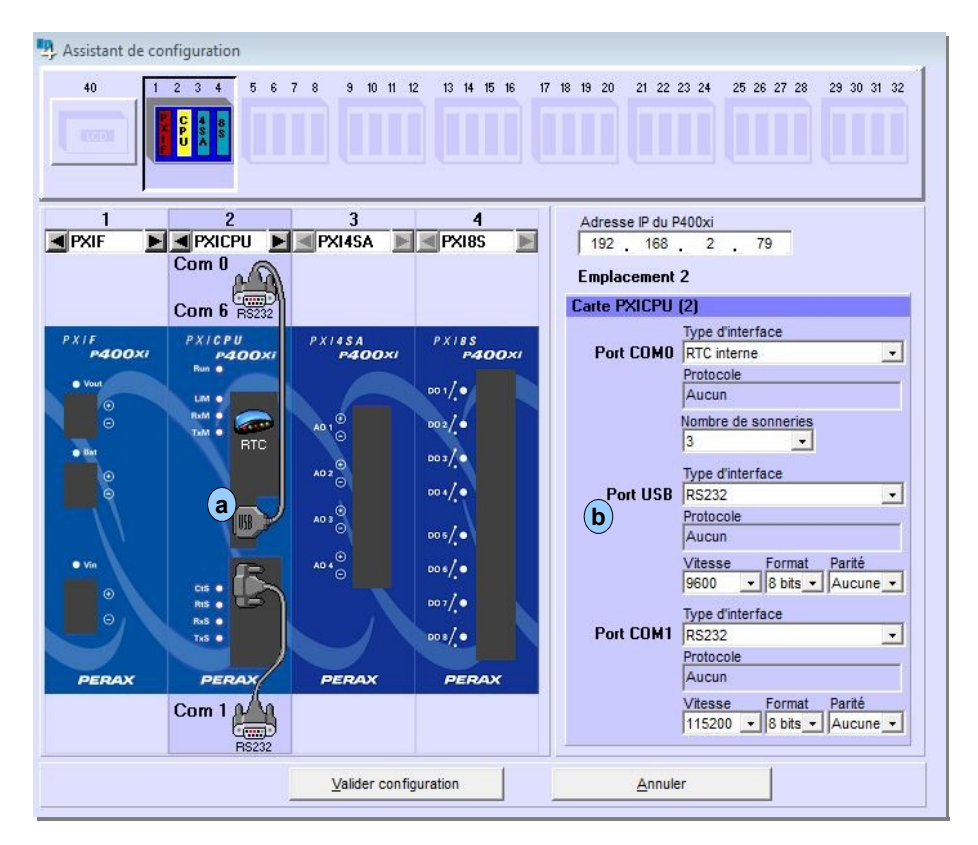

Cliquez sur le port USB de la PxiCPU (a) et paramétrez-le en « RS232 » ou « RS485 » (b) suivant le câble que vous allez connecter.

Validez votre configuration.

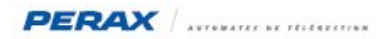

Il ne vous reste plus qu'à l'affecter au traitement souhaité, comme tout port de communication **b** (exemple avec le modbus esclave).

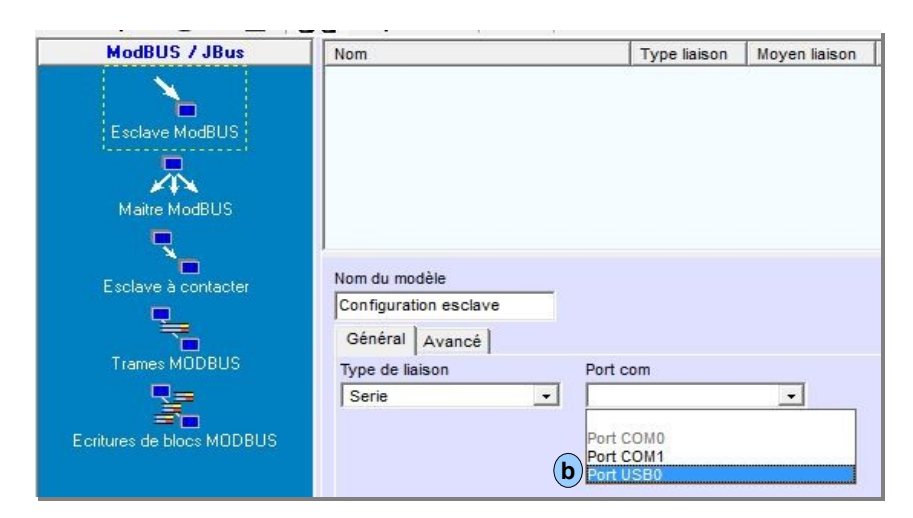